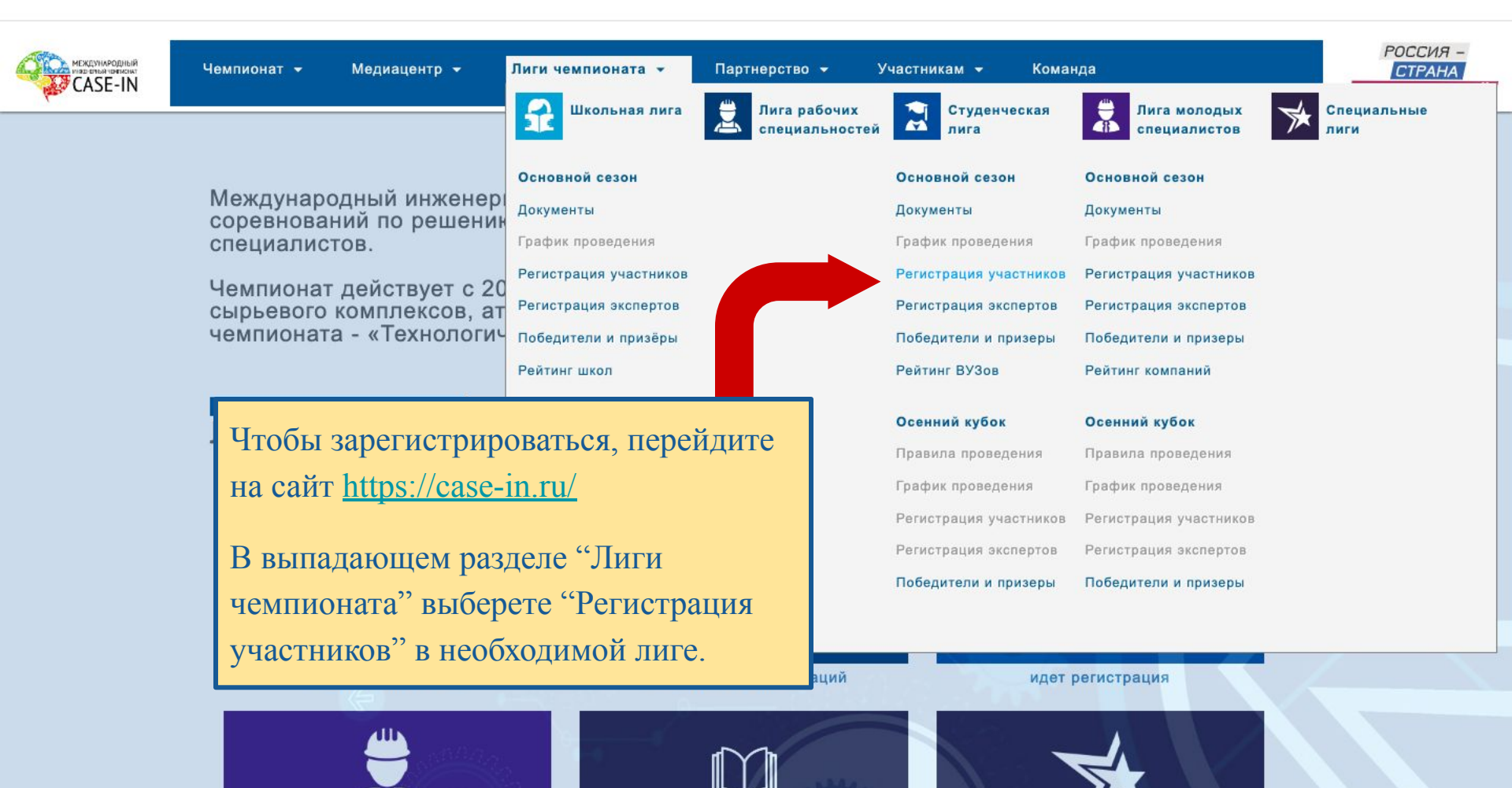

https://lk.case-in.ru/registration/2023/case-in

# Платформа молодых инженеров

Регистрация на проекты под эгидой Международного инженерного чемпионата «CASE-IN», фонда «Надежная смена» и проекты наших партнеров

Процедуру регистрации на Платформе вы проходите один раз, но если у вас уже был аккаунт на сайте фонда «Надежная смена», вам достаточно указать ваш логин и пароль

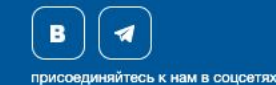

#### Войдите в свой личный кабинет.

## CASE-IN&Co

Единый профиль для проектов

# Войти

Пожалуйста, войдите с одним из ваших внешних аккаунтов. Или зарегистрируйтесь и авторизуйтесь на сайте CASE-IN ®:

| 0    | E-mail adpec       |
|------|--------------------|
| *    | Password           |
| запо | мнить меня         |
|      |                    |
|      | Войти »            |
|      | Забыли пароль?     |
|      | или                |
|      | Войти через Google |
|      | Войти через Yandex |
|      | Войти через VK     |

Мы работаем над функционалом и удобством Платформы, но если у вас возникли сложности, обращайтесь по <u>адресу</u>

https://lk.case-in.ru/accounts/signup/?next=%2Fregistration%2F2023%2Fcase-in

### Платформа молодых инженеров

Регистрация на проекты под эгидой Международного инженерного чемпионата «CASE-IN», фонда «Надежная смена» и проекты наших партнеров

Процедуру регистрации на Платформе вы проходите один раз, но если у вас уже был аккаунт на сайте фонда «Надежная смена», вам достаточно указать ваш логин и пароль

В 🖪

Или зарегистрируйтесь, введя сначала имя (1), затем отчество (2), затем фамилию (3) и остальные данные.

#### CASE-IN&Co

Единый профиль для проектов

#### Регистрация

Уже зарегистрированы? Войдите.

| 1 | Имя              |   |
|---|------------------|---|
| 1 | Отчество         |   |
| 1 | Фамилия          |   |
|   | дд.мм.гггг       | ۵ |
| 0 | Email            |   |
| ۵ | Телефон          |   |
| * | Пароль           |   |
| * | Пароль (ещё раз) |   |

- Я ознакомился (ознакомилась) и полностью согласен (согласна) с условиями Соглашения об использовании сайта и Политика конфиденциальности

- Я подтверждаю достоверность всего вышеизложенного и в соответствии с Фелеральным законом Российской

## Регистрация

Регистрация студентов Чемпионата «CASE-IN. 2023

В Мероприятие для статуса(статусов) - «Студент»

| На главную Пользовательское                          | соглашение                                   |                        |                |                                   |                   |
|------------------------------------------------------|----------------------------------------------|------------------------|----------------|-----------------------------------|-------------------|
| сновные данные среднее обра                          | зование среднеспециальное образование        | высшее образование     | место работы   | дополнительное образование        | иностранные языки |
| оофессиональные достижения                           | публикации профессиональный опыт             | карьерные предпочтения | профессиональн | ые навыки                         |                   |
| Заполните недостающие 🕇 данны                        | е о себе в разделе - Персональная информация |                        |                |                                   |                   |
| Название команды:                                    | Принимали ли В                               | Зы участие в Чемпион   |                | Есть ли у Вас наставник команды?  |                   |
| ФИО капитана:                                        | наставника команды:                          |                        |                |                                   |                   |
| первым делом перейдите в раздел                      |                                              |                        |                | ность наставника команды:         |                   |
| Федеральный округ (страну), котор<br>представляете?: | "Персональная информация"                    |                        |                | гронная почта наставника команды: |                   |
| Какую страну Вы представляете?:                      | 2019                                         |                        | Ka             |                                   |                   |
|                                                      | □ 2020                                       |                        |                |                                   | апды.             |
| В каком отборочном этапе Вы хоти                     | пте принять 2021                             |                        |                |                                   |                   |

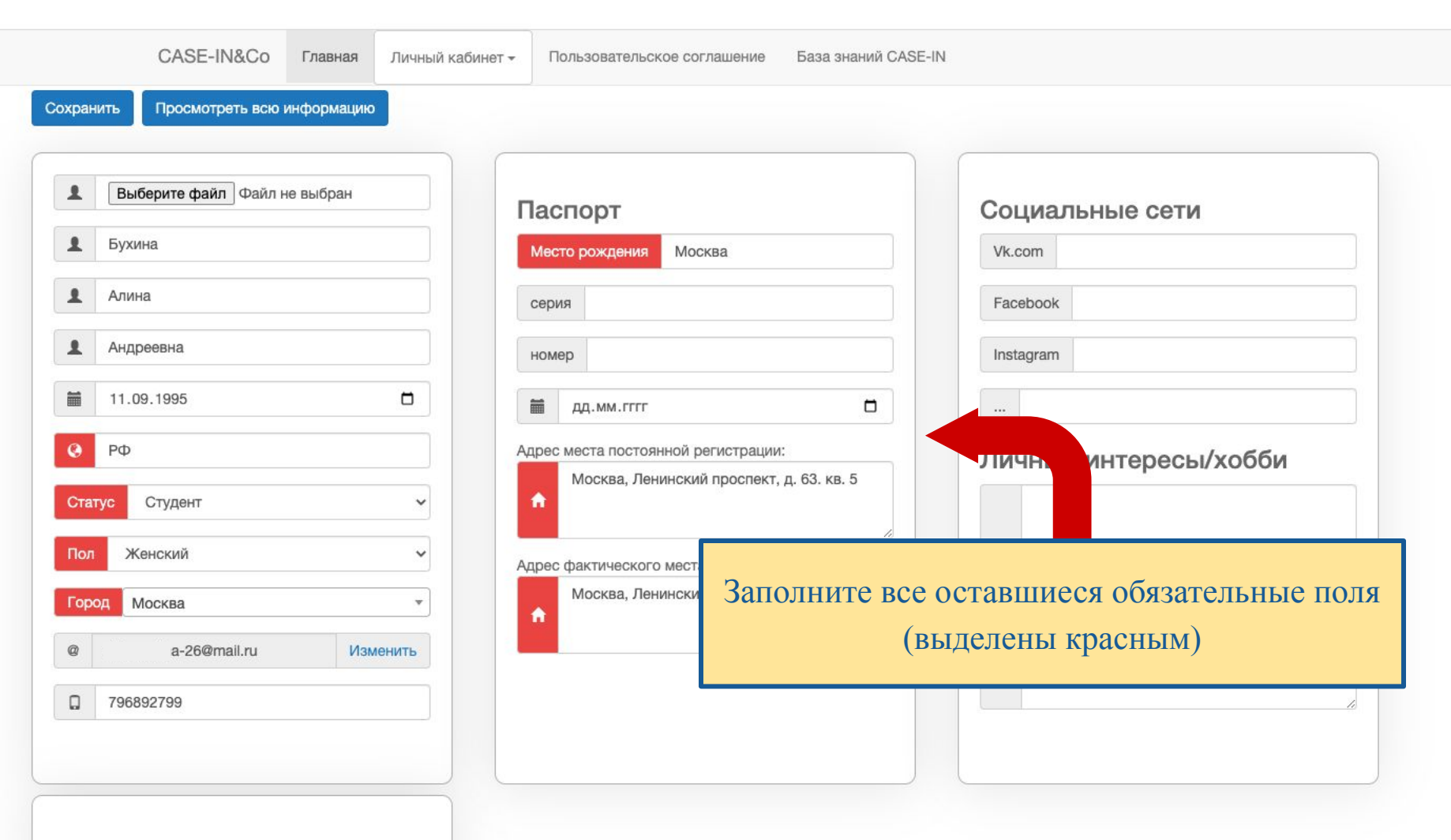

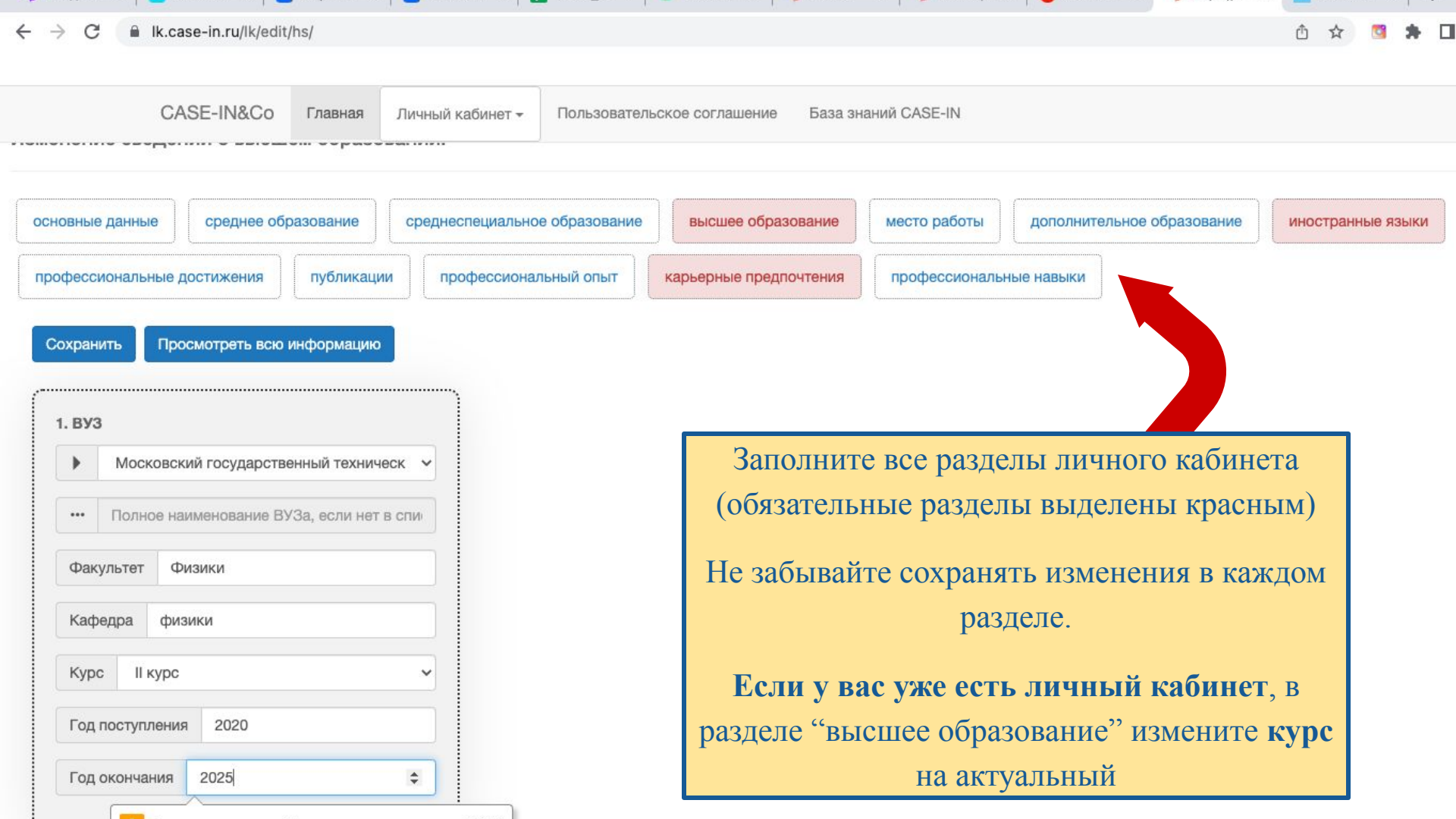

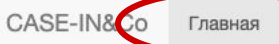

Личный кабинет -

Пользовательское соглашение

ние База знаний CASE-IN

O

## Платформа молодых инженеров Изменить

дата регистрации - 9 февраля 2023 г. 14:09

ID alinamalina-26

#### 1 Личные данные Подписаться на новости Бухина 2 Алина Андреевна 11 сентября 1995 г. 篇 PΦ Гражданство Статус Студент Женский Пол Город Москва 0 a-26@mail.ru Изменить Телефон 796892799

# Открытые регистрации Чемпионат «CASE-IN, Студенческая лига. 2023

Чемпионат «CASE-IN, Лига молодых специалистов. 2023

Чемпионат «CASE-IN, Школьная лига. 2023

Чемпионат «CASE-IN, Эксперты/гости. 2023

#### Участие в проектах фонда

После заполнения всех разделов вернитесь на главную страницу лк. Вы увидите блок с открытыми регистрациями. Выбирайте нужную лигу.

| •                                                             | 24                                                                                        | Регистрацию должен пр                                     | Регистрацию должен пройти каждый участник команды! Убелитесь, ито все указали одинаковую |  |  |  |
|---------------------------------------------------------------|-------------------------------------------------------------------------------------------|-----------------------------------------------------------|------------------------------------------------------------------------------------------|--|--|--|
| Полное количество лет на день проведения этапа<br>Чемпионата: |                                                                                           | ВНИМАНИЕ!                                                 |                                                                                          |  |  |  |
|                                                               | Геологоразведка                                                                           |                                                           |                                                                                          |  |  |  |
| Вка                                                           | ком направлении Вы хотите принять участие:                                                | Проставьте гало                                           | очки, сохраните.                                                                         |  |  |  |
| В ка<br>учас                                                  | ком отборочном этале Вы хотите принять<br>тие?:<br>Московский государственный университ У | Укажите наставника к                                      | ды заполните все поля.<br>юманды, если он есть.                                          |  |  |  |
| •                                                             | Центральный федеральный округ                                                             | Пан и отноти отности                                      |                                                                                          |  |  |  |
| Федеральный округ (страну), который Вы<br>представляете?:     |                                                                                           | □ 2015<br>□ 2016                                          | • Старший преподавать кафедры Геологораз                                                 |  |  |  |
| •                                                             | Королев Артем Сергеевич                                                                   | 2014                                                      | Должность наставника команды:                                                            |  |  |  |
| ФИО калитана:                                                 |                                                                                           | В каких годах Вы принимали участие в Чемпионате?:         | Иванов Иван Иванович                                                                     |  |  |  |
| ۲                                                             | Оргкомитет CASE-IN                                                                        | прошлых годах?                                            | ФИО наставника команды:                                                                  |  |  |  |
| Название команды:                                             |                                                                                           | Принимали ли Вы участие в Чемпионате в<br>произе и содок? | Есть ли у Вас наставник команды?                                                         |  |  |  |

#### Регистрация пройдена

Регистрация студентов Чемпионата «CASE-IN. 2023

В Мероприятие для статуса(статусов) - «Студент»

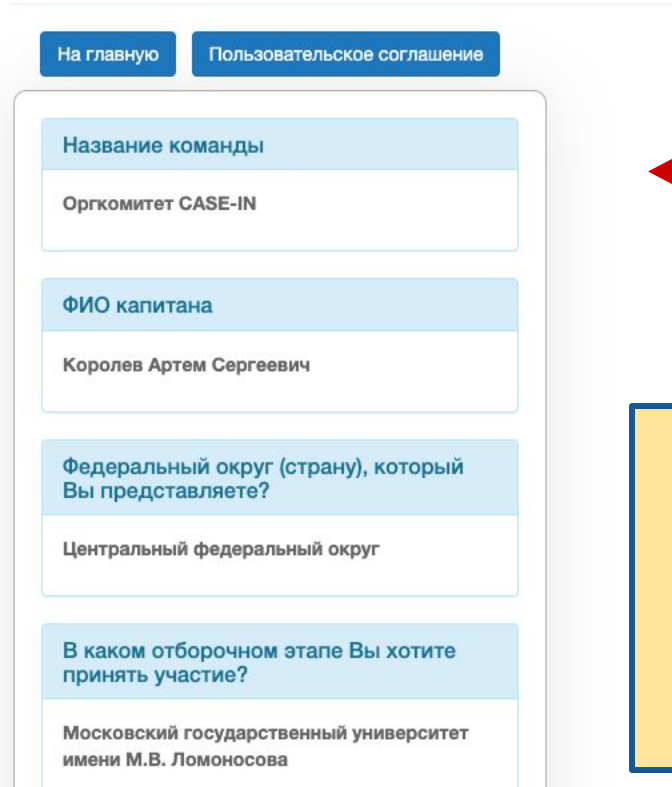

Если ваша регистрация сохранена, то вы увидите эту карточку.

Проверьте информацию, и, если найдете ошибки, свяжитесь с менеджером своего отборочного или напишите на почту **case-in@fondsmena.ru**